## Projet 2 - 4SI - TIC

- 1- Créer un répertoire de travail "mon site" sous le répertoire racine du serveur web local (www)
- 3. Créer une nouvelle base de données nommée « Etatcivil ».
- 2. Créer une table «etat » ayant la structure suivante :
  - id\_employé (NumeroAuto, clé primaire)
  - nom\_prenom (chaîne de caractères, 25)

| • 10                                                              | oni_prenoni (chaine de caracteres, 25) |             |           |       |  |  |  |  |  |
|-------------------------------------------------------------------|----------------------------------------|-------------|-----------|-------|--|--|--|--|--|
| • et                                                              | at_civil (chaîne de caractères, 15)    |             |           |       |  |  |  |  |  |
| • n                                                               | nb_enfs (entier)                       |             |           |       |  |  |  |  |  |
| prime (entier)                                                    |                                        |             |           |       |  |  |  |  |  |
| 3. Insérer les enregistrements suivants dans la table déjà crée : |                                        |             |           |       |  |  |  |  |  |
|                                                                   | nom_prenom                             | etat_civil  | nbre_enfs | prime |  |  |  |  |  |
|                                                                   | Hosni amel                             | marié       | 2         | 22    |  |  |  |  |  |
|                                                                   | Tounsi rafik                           | célibataire | 0         | 0     |  |  |  |  |  |
|                                                                   |                                        |             |           |       |  |  |  |  |  |

Créer la page « saisie.php » contenant le formulaire suivant : 4.

| Prime d'enfants                 |  |  |  |  |  |  |  |
|---------------------------------|--|--|--|--|--|--|--|
| Nom et prénom :                 |  |  |  |  |  |  |  |
| État civil : Célibataire Cmarié |  |  |  |  |  |  |  |
| Nombre enfants : 💽              |  |  |  |  |  |  |  |
| Envoyer Annuler                 |  |  |  |  |  |  |  |

- Le champs Nom et prenom doit être non vide. -
- Le candidat doit obligatoirement signaler son état civile . -

N.B : la liste déroulante «Nombre enfants» contient les valeurs suivantes (0, 1, 2, 3)

5. Ajouter le code PHP dans la page « saisie.php » permettant d'insérer les enregistrements suivants dans la table « etat » en utilisant le formulaire déjà crée :

| nom_prenom                                         | etat_civil  | nbre_enfs | prime | (1 |  |  |  |  |  |
|----------------------------------------------------|-------------|-----------|-------|----|--|--|--|--|--|
| Sami Dridi                                         | célibataire | 0         | 0     | 0  |  |  |  |  |  |
| Wajdi Laabidi                                      | marié       | 3         | 27    |    |  |  |  |  |  |
|                                                    |             |           |       | P  |  |  |  |  |  |
| ime est calculée en fonction du nombre d'enfants : |             |           |       |    |  |  |  |  |  |
| <sup>er</sup> enfant la prime =                    | 15          |           |       |    |  |  |  |  |  |
| <sup>me</sup> enfant la prime =                    | = 7         |           |       |    |  |  |  |  |  |
| 1e onfant la primo-                                | 5           |           |       |    |  |  |  |  |  |

La prime est calculée en fonction du nombre d'enfants :

*Le*  $1^{er}$  *enfant la prime* = 15

*Le*  $2^{eme}$  *enfant la prime* = 7

*Le*  $3^{eme}$  *enfant la prime*= 5

Suite à la saisie des informations, afficher le message suivant : « la prime d'enfants pour l'employé "nom\_prenom" est : "prime" »

- 6. Créer une page « recherche1.php » permettant d'afficher les informations correspondantes à un employé donné.
- 7. Créer une page « recherche2.php » permettant d'afficher tous les employés célibataires.
- 8. Créer une page « modification.php » permettant de mette à jour l'état civil de l'employé « Ayadi ali » : « etat\_civil » : marié et le «nbre\_enfs » = 1.
- 9. Créer une page « mariés.php » permettant d'afficher le nombre d'enregistrements représentant les employés mariés.
- **10.** Créer une page « suppression.php » permettant de supprimer un employé de la table « etat ».

**Bon Travail**